## **Setting up ParentPay**

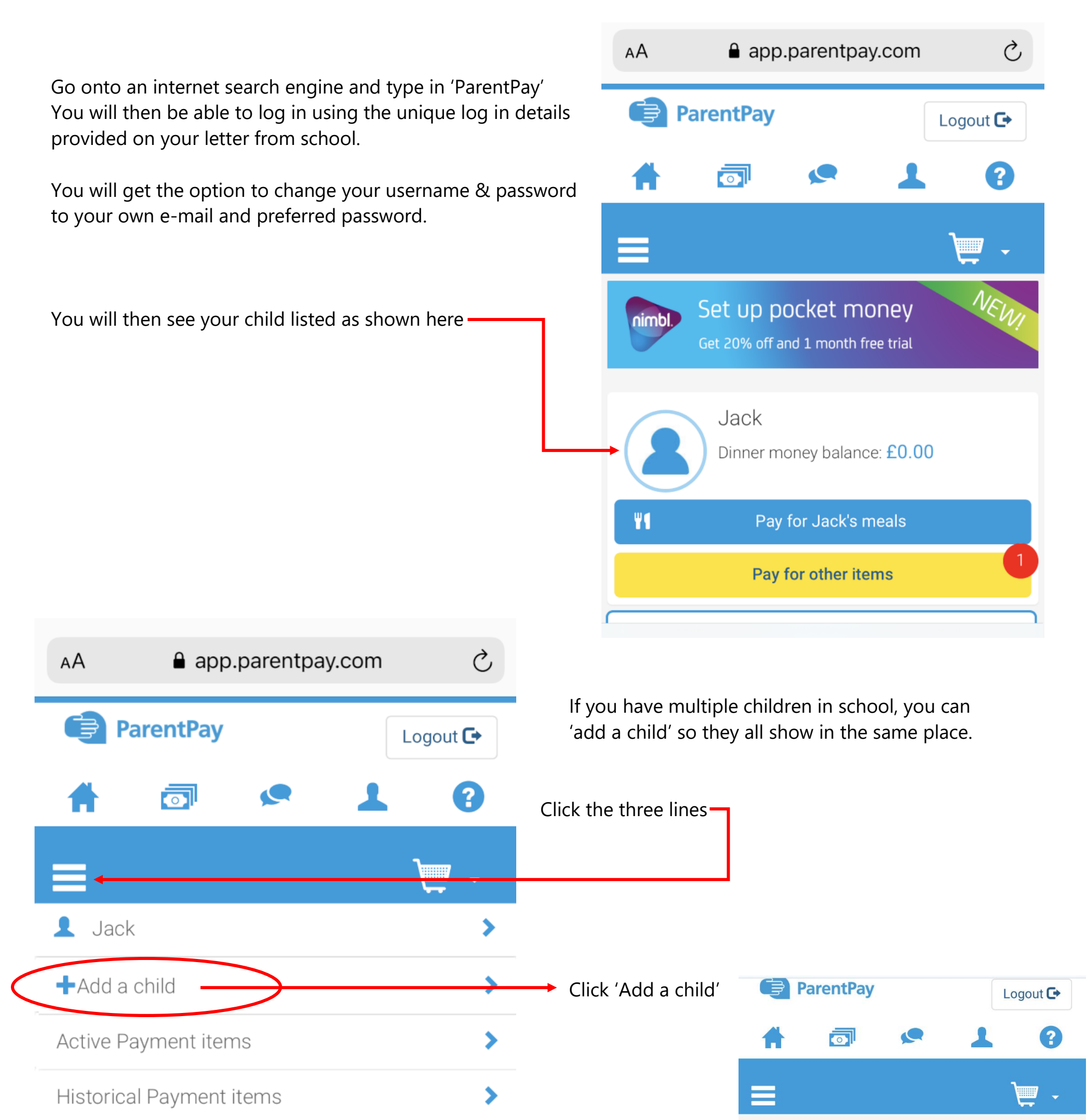

Link person to account

## Transaction history

Add a child

View school and caterer

ParentPay support

÷

You can then use the username & password for your other children to add them. 🧹

 $\bigcirc$  Help and guidance

Need to merge people from different accounts?

Enter the username and password on the school letter provided.

Username Password

Cancel

| ParentPay             |                                         | Logout 🕒             |
|-----------------------|-----------------------------------------|----------------------|
| #                     | <b>d e</b>                              | 1 0                  |
| =                     |                                         | - ﷺ                  |
|                       | Jack<br>Dinner money balance: £0        | 0.00                 |
| ۳1                    | Pay for Jack's meals                    | ;                    |
| Pay for other items   |                                         |                      |
|                       | Isla<br>Dinner money balance: £0        | 0.00                 |
| Book meals and places |                                         |                      |
| Pay for other items   |                                         |                      |
| View all items        |                                         |                      |
|                       | Set up Parent Account                   | :                    |
|                       |                                         |                      |
| =                     |                                         |                      |
|                       | 1 item in basket                        | ×                    |
| Jack - Sch<br>Academy | ool Meals for Nottingham<br>- Secondary | £2.00<br>Edit basket |
|                       |                                         |                      |
|                       | Order summary                           |                      |

Once you have added each child, they will all appear on the home screen as showed here

You can upload money onto your child's account for school meals by clicking the 'Pay for Child's meals' button (if your child is in Year 2 or below they do not pay for school meals so will not have this option)

If you do not want to set up a bank transfer and simply want to be able to upload money as and when you need to, type in how much you want to pay and click '**Add to basket**'

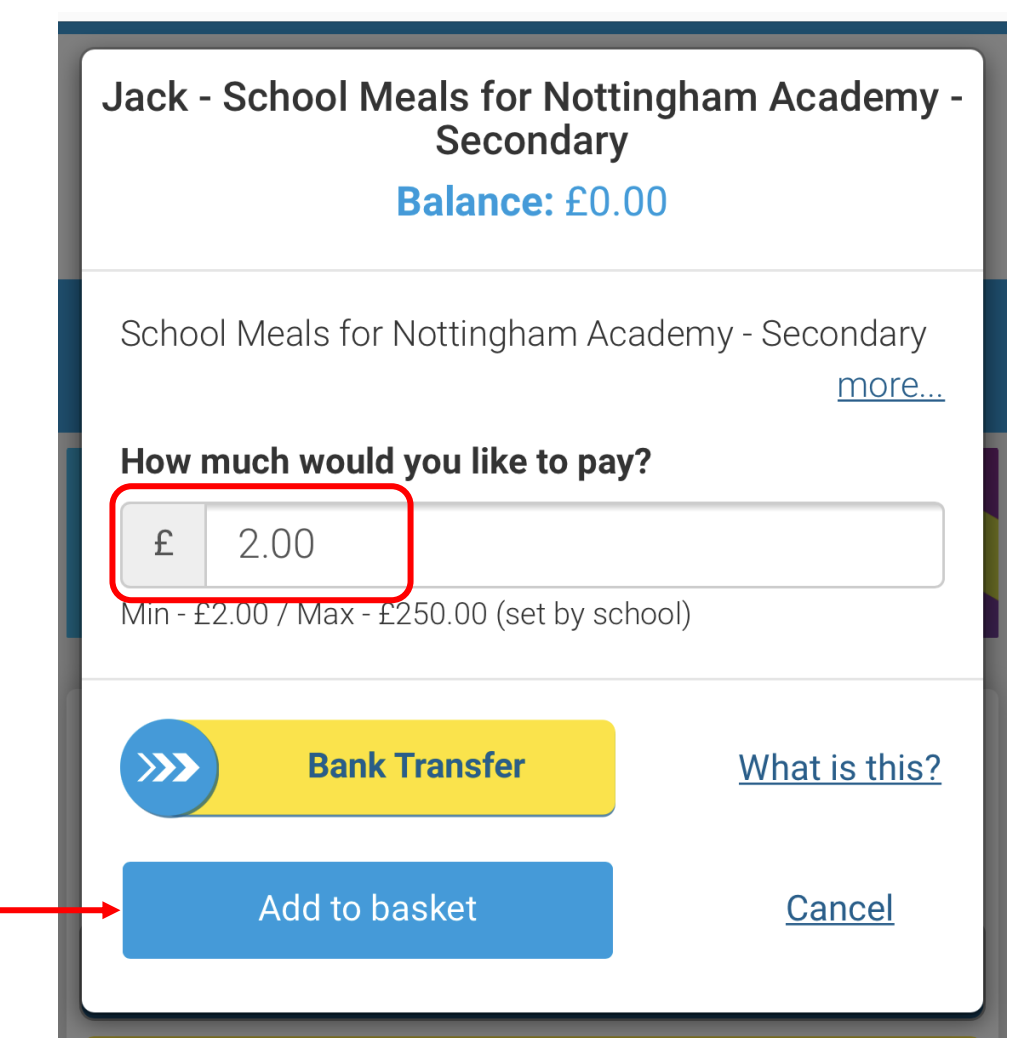

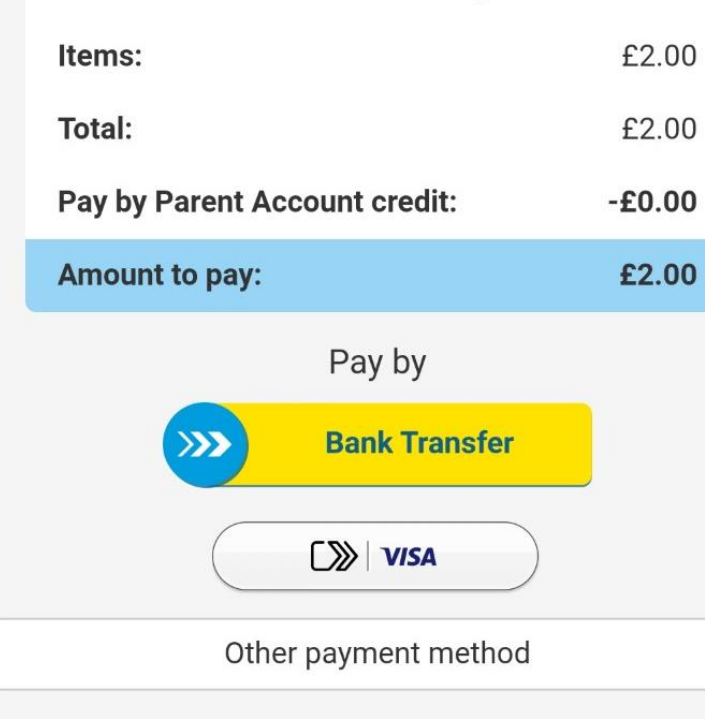

Go to your basket – you will see the 'school meal' amount in there. To pay by card select the 'VISA' option and input your card details to make the payment.

The funds will then appear & you can allocate them to your child's Dinner Money.